| 💊 Cetarboy Little Langue > Home X 👒 Little Langue Tomo of Octobus X 💊 Little Langue Bandat/T-dat X 🕂 +                                                                                                    | - ø ×          |  |  |  |  |  |  |
|----------------------------------------------------------------------------------------------------|----------------|--|--|--|--|--|--|
| ← → C ii town.cedarburg.wi.us/ittle-league/                                                                                                    | 🖈 🖪 😰 E        |  |  |  |  |  |  |
| 🗮 Apps 🍙 Cedatury Litte La. 🌀 Google 🛞 Find Woltystal Even. 🎪 Stable Web Mangs. 🦧 Real Estate Tax Parced 🕤 Exclusiony Litte La. 🚿 For Cities Champio 🖚 Athenic Compter 👖 Catakene High Scion. 📓 West Bend Litte La. 🚿 Park & Recreation. |                |  |  |  |  |  |  |
|                                                                                                    | •              |  |  |  |  |  |  |
|                                                                                                    |                |  |  |  |  |  |  |
| HOME ABOUTCEDARBURG + DEPARTMENTS + GOVERNMENT + IWANTTO + CONTACTUS                                                                                                    |                |  |  |  |  |  |  |
| Little League                                                                                                    |                |  |  |  |  |  |  |
|                                                                                                    |                |  |  |  |  |  |  |
| FIELD STATUS Little League 2000 Little League                                                                                                    |                |  |  |  |  |  |  |
| (Ad 01/100) United segme View Online Segmetation Over 435+ players Night (b Miller<br>Kisterer (LORF) Night (b Titler Online Segmetation Over 435+ players Devision)                                                                     |                |  |  |  |  |  |  |
| Validehbirg CLOSED 2007 PED Januar 2000 Januar 2004 Versis                                                                                                    |                |  |  |  |  |  |  |
| Korb Complex: CLOSED Blue Jays                                                                                                    |                |  |  |  |  |  |  |
| Town Befund Policy                                                                                                    |                |  |  |  |  |  |  |
|                                                                                                    |                |  |  |  |  |  |  |
|                                                                                                    |                |  |  |  |  |  |  |
|                                                                                                    |                |  |  |  |  |  |  |
| Heid Hental Application - Orthopaedic Hospital of Wisconsin Heids facilities.                                                                                                    |                |  |  |  |  |  |  |
|                                                                                                    |                |  |  |  |  |  |  |
|                                                                                                    |                |  |  |  |  |  |  |
| CEDARBURG                                                                                                    |                |  |  |  |  |  |  |
|                                                                                                    |                |  |  |  |  |  |  |
| CityLE LEAGUE                                                                                                    |                |  |  |  |  |  |  |
|                                                                                                    |                |  |  |  |  |  |  |
| 2020 Little League                                                                                                    |                |  |  |  |  |  |  |
| Colline Decision NOW OPFN                                                                                                    |                |  |  |  |  |  |  |
|                                                                                                    |                |  |  |  |  |  |  |
|                                                                                                    | ~              |  |  |  |  |  |  |
|                                                                                                    | 0              |  |  |  |  |  |  |
|                                                                                                    | 空 (40) 1:14 PM |  |  |  |  |  |  |

## Step 1: Click on the "Click here to register online" link on the Town's Little League Webpage

## Step 2: Click on the "LOGIN" Link in the upper right hand corner

| ← → C ( https://clubs.bluesombrero.com/Default.aspx?tabid=377197     |                                              |                                             |                                   |                                             | * 🖬 🔞 |
|----------------------------------------------------------------------|----------------------------------------------|---------------------------------------------|-----------------------------------|---------------------------------------------|-------|
| 🛿 Apps 🍙 Cedarburg Little Le 🥝 Google 🛞 Find Volleyball Even 檎 SIMpl | : Web Manag 🧟 Real Estate Tax Parcel 🏾 🌀 Cec | darburg Little Le 🚭 Fox Oties Champio 🦔 Ath | letic Complex 🚺 Ozaukee High Scho | 🛛 💋 West Bend Little Le 🐭 Parks & Recreatio | n     |
| CEDARBUR                                                             | TOWN OF CEL                                  | DARBURG RECR                                |                                   | RAMS                                        |       |
|                                                                      | 10                                           | DME ABOUT US REGISTRATION INFO              |                                   |                                             |       |
|                                                                      |                                              | KORB SPORTS COMPLEX<br>BIR Bandening        | resmith                           |                                             |       |
|                                                                      |                                              | 0 • • •                                     |                                   |                                             |       |
|                                                                      | NEWS                                         |                                             | FIELD STATUS                      |                                             |       |

## Step 3: Create User Name & Password

On the first line insert your email address On the second line "Create your User Name" On the third and fourth lines enter your password When all above step 3 information is entered click on the blue "Create Account" icon

| S Cedarburg Little League > Home x   ≠ Little League - Town of Cedarbur; x S Login/Register x +         | •                                                                                                    | - 0 ×       |
|----------------------------------------------------------------------------------------------------|----------------------------------------------------------------------------------------------------|-------------|
| ← → C â clubs.bluesombrero.com/Default.aspx?tabid=377206                                                |                                                                                                    | à 🖪 🛛 😰 E   |
| 🔡 Apps 🏟 Cedarburg Little Le 💪 Google 🛞 Find Volleyball Even 檎 SIMple Web Manag 🦧 Real Estate Tax Parce | el 🕤 Cedarburg Little Le 🎯 Fox Cities Champio 🦇 Athletic Complex 🔣 Ozaukee High Scho 💋 West Bend Little Le 🐭 Parks & Recreation                                        |             |
| CEDARBURG LITTLE LEAGUE                                                                                 |                                                                                                    | Â           |
|                                                                                                    |                                                                                                    |             |
|                                                                                                    |                                                                                                    |             |
|                                                                                                    | C and another                                                                                                    |             |
|                                                                                                    | Sports connect                                                                                                    |             |
|                                                                                                    | EnsilValderes                                                                                                    |             |
|                                                                                                    | Crestitelideenname                                                                                                    |             |
|                                                                                                    | Panswerdd 🔶                                                                                                    |             |
|                                                                                                    | Confirm PReservard                                                                                                    |             |
|                                                                                                    | Create Account                                                                                                    |             |
|                                                                                                    | Already have an account? Login here!<br>By ddlog Create Acount ys upper to the sport Correct Toms of<br>Sonker, Prively Arry Lines Agreement and Uniters Prively Poly. |             |
|                                                                                                    |                                                                                                    |             |
| II O Type here to search L E C 0 0 II KI                                                                | <b>2</b> A <b>10 10 10</b>                                                                                                    | 40) 1:21 PM |

Step 4: Fill out the required information to create your online registration profile

| → C                                                | d=3772068:familyid=1260248                       | 716707628205&contactInfo=true                    |                                         |                                                                                                    | * 🖬                                              |
|----------------------------------------------------|--------------------------------------------------|--------------------------------------------------|-----------------------------------------|----------------------------------------------------------------------------------------------------|--------------------------------------------------|
| pps 🌧 Cedarburg Little Le 🕝 Google 🛞 Find Volleybu | all Even 🋕 SIMple Web Mana                       | g 🔏 Real Estate Tax Parcel 🌀 Cedarburg Little Le | 🎯 Fox Cities Champio 🦔 Athletic Complex | . 🚺 Ozaukee High Scho 💋 West Bend Little Le                                                                                                    | 🐨 Parks & Recreation                             |
| EDARBURG LITTLE LEAGU                              | E                                                |                                                  |                                         |                                                                                                    | <ul> <li>Back to My Account / Logount</li> </ul> |
|                                                    | <b>1</b><br>Account Details                      | 2<br>Add Participants                            | Program Information                     | 4<br>Confirm and Checkout                                                                                                    |                                                  |
| Acc                                                | count Holder 1: Prim                             | ary Parent/Guardian Information                  | _                                       | Order Summary                                                                                                    |                                                  |
|                                                    | 6                                                | Email:                                           |                                         | Registration \$0.00<br>Cart Subtotal \$0.00<br>View Cart                                                                                                    |                                                  |
|                                                    | Gender*                                          | Select Gender 💌                                  |                                         | Need Help?                                                                                                    |                                                  |
|                                                    | Last Name*                                       |                                                  |                                         | Town of Cedarburg Recreation<br>Programs<br>1293 Washington Ave                                                                                                   |                                                  |
|                                                    | Select the relationship to<br>your participants: | Select the relationship to your participants     | v                                       | Cedarburg, Wisconsin 53012<br>Phone: 262-377-4509                                                                                                    |                                                  |
|                                                    | Street*                                          |                                                  |                                         | Sports Connect is the leader in online<br>registration for youth sports leagues<br>across the country. If you are having<br>trouble registering, please check out |                                                  |
|                                                    | City*                                            |                                                  |                                         | our Registration F.A.Q.                                                                                                    |                                                  |
|                                                    | State*                                           | <not specified=""></not>                         |                                         |                                                                                                    |                                                  |
|                                                    | 71- Codet                                        |                                                  |                                         |                                                                                                    |                                                  |
|                                                    | Zip Code.                                        |                                                  |                                         |                                                                                                    |                                                  |

## Step 5: Fill out the information profile for the participant('s)

\*\*If registering more than one child click on the "+ New Participant" icon in the lower right hand side of the website. Continue this process for as many participants who need to be registered. Once all required information is completed click on the "Continue" icon in the lower right hand side of the website.

| ⑤ Cedarburg Little League > Home X 🛛 🛩 Little League - Town of Cedarbur; X ⑤ Players | × +                                                                           |                                         |                                                                                                    | - ø ×               |
|--------------------------------------------------------------------------------------|-------------------------------------------------------------------------------|-----------------------------------------|----------------------------------------------------------------------------------------------------|---------------------|
| ← → C 🔒 clubs.bluesombrero.com/Default.aspx?tabid=394264&familyid=1260248            | 716707628205&registermode=True                                                |                                         |                                                                                                    | 🖈 🖪 🔞 E             |
| 🔢 Apps 🏾 🚔 Cedarburg Little Le 🕒 Google 🛞 Find Volleyball Even 🌋 SIMple Web Mana     | g 🔏 Real Estate Tax Parcel 🛭 🧐 Cedarburg Little Le                            | 🎯 Fox Cities Champio 🐢 Athletic Complex | 🚺 Ozaukee High Scho 🚺 West Bend Little Le 🛩 Parks & Recreation.                                                                                                    | -                   |
| Back to My Account / Logout                                                          | Cedarburg Li                                                                  | ittle League                            |                                                                                                    | •                   |
| Account Details                                                                      | 2<br>Add Participants                                                         | 3<br>Program Information                | 4<br>Confirm and Checkout                                                                                                    |                     |
| New Participant Inform                                                               | ation                                                                         | 0                                       | Order Summary                                                                                                    |                     |
| Are you also the pa                                                                  | rticipant?                                                                    | Yes 🌒 No 💿                              | Registration \$110.00                                                                                                    |                     |
| 6                                                                                    | New Participant Name<br>Please upload the participant's photo & fill out thei | ir Information below                    | Cart Subtotal \$110.00<br>View Cart                                                                                                    |                     |
| Gender*<br>Legal First Name*<br>Middle Initial                                       | Select Gender                                                                 |                                         | Need Help?<br>Town of Cedarburg Recreation<br>Programs<br>1292 Washington Ave<br>Cedarburg, Wiscomin 50212<br>Phone: 822-8277-6509                                                         |                     |
| Legal Last Name*<br>Suffix                                                           |                                                                               |                                         | Sports Connect is the leader in online<br>registration for youth sports leagues<br>across the country. If you are having<br>trouble registering, please check out<br>our Registration FAQ. |                     |
| Date of Birth*<br>Email Address                                                      | Month                                                                         | ▼ Year ▼                                |                                                                                                    |                     |
| Cell Phone           Is the participant's                                            | address the same as the primary account he                                    | older's address? Yes 💿 No 🌒             |                                                                                                    |                     |
| 🐮 🔿 Type here to search 🛛 📮 🧔 👰                                                      | ×B N                                                                          |                                         | 🖬 (). 🖬                                                                                                    | s 📴 🔜 🖳 🕼 1143 PM 🖓 |